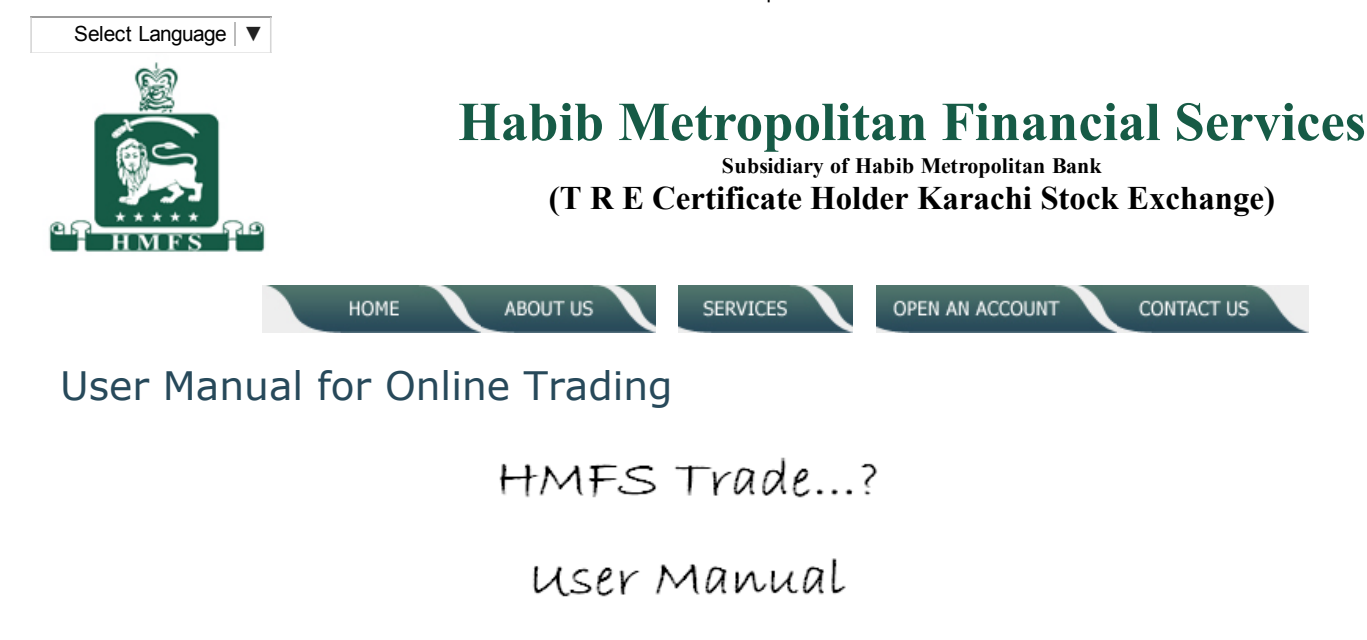

- 1. Pre trading information
  - 1.1. The Email
- 2. Installing Trading Application 2.1. Download Application 2.2. Web Trading Login
- 3. Installing Java
- 4. Unable to launch the application
- 5. Still Having Issues
- 6. Let's get started
  - 6.1. Change Password
  - 6.2. Pin Generation
- 7. Troubleshooting the login issues 7.1. Invalid Login Credentials
  - 7.4. Account Inactive
  - 7.5. System not Responding

- 8. Customization and Misc. Features
  - 8.1. Disable order placement
  - 8.2. Logout
  - 8.3. Restore Default Layout
  - 8.4. Themes
  - 8.5. HMFS
  - 8.6. Shortcut Keys
- 8.7. About
- 9. Order Placement 9.1. Buy Order Window
  - 9.2. Sell Order Window
  - 9.3. Bunch Order Window
  - 9.4. Short Sell Order Window
  - 9.5. Cancel Order Window

# **Before the Beginning**

#### What is TradeCast or Online Trading System?

**Trade Cast or Online Trading System** allow the flexibility to trade online from anywhere using any computer with a good internet connection and a web browser. The software is fully customizable, complete with real-time fluctuation of prices, data and news. Technical analysis and charting are key advance features of the software.

Some of the main features are:

- 1. Anytime / Anywhere Connectivity with Broker
- 2. Easy downloadable module with no application Setups
- 3. Java based Platform Independent Application for connectivity with Windows, Linux, Mac OS, Ubuntu and Solaris based machines
- 4. Low Latency (Almost Zero Latency) in Quotes Display
- 5. SSL Certificate based Web Security
- 6. Encrypted data communication for Security
- 7. Comprehensive Market Watches: 100 Index Watch, 30 Index Watch, Sector Watch and Custom Market watch.
- 8. Live Tickers : Upper Cap, Lower Cap, Active Scripts, Top Ten and Custom Tickers
- 9. Scalable Solution to meet demanding loads

# Good to Know

To open online trading account with us, please download and completely fill the account opening form available at <u>www.hmfs.com.pk</u> and send us at the following address:

HABIBMETRO Financial Services

**Online Trading Support Department** 

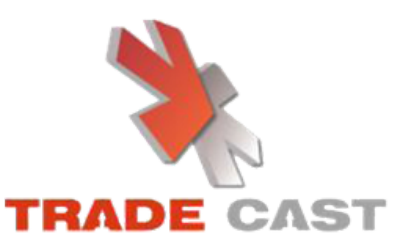

1st Floor, GPC 2, Block V Khekashan Clifton Karachi - 75600.

To commence trading and free training by phone, please contact our online trading support department at:

PABX: +92 21 35364665 - 68 Extn. 143 Direct: +92 21 35148162 - 65

To receive free Equity and Money Market related research and alerts via SMS or EMAIL, kindly send your email address and cell phone number at <a href="mailto:support@hmfs.com.pk">support@hmfs.com.pk</a>

# **During the Panic Hour**

If something goes wrong related to AHL online trading system or you are having difficulties understanding the setup or you find the software complicated, please feel free to contact:

Mr. Syed Muhammad Shoaib Online Trading Support Department

Address: 1st Floor, GPC 2, Block V Khekashan Clifton, Karachi - 75600. Direct: +92 21 35148162 – 65 PABX: +92 21 35364665 - 68 ext. 143 Email: support@hmfs.com.pk , info@hmfs.com.pk

# **1. PRE TRADING INFORMATION**

### 1.1 - THE EMAIL

After the receiving of your account opening form, initial payment cheques, any required documents that is after the successful account opening, you will receive an email as shown in figure 1.1 on your registered email address (email address you provide in the account opening form)

Dear Sir

Please follow the procedure to install HMFS Trading Application

Step1

Download and install JAVA Runtime Environment according to your operating system http://www.hmfs.com.pk/online/hmfs.exe

Step 2

Download Trading Application and install https://online.hmfstrade.biz/TradeCast/TradeCast.html

User ID \*\*\*\*\*\* Password \*\*\*\*\*\*\* (provide partial password as required by system)

Step 3

Change password after first login Select Create PIN later option

Any further query regarding installation feel free to call us at 021-5364665 to 68 (Ext 126)

Thanks & Regards.

#### Figure 1.1

After reading the email, please visit <u>www.hmfs.com.pk</u>. In case, the above mentioned link does not work, you can visit the page by entering <u>http://online.hmfstrade.biz/TradeCast/TradeCast.html</u> manually in your browser.

(Please note, "T" & "C" in the word TradeCast should be CAPITAL LETTERS.)

# 2. INSTALLING TRADING APPLICATION

On the right side of the website, you will find links directing to the application. See figure 2.

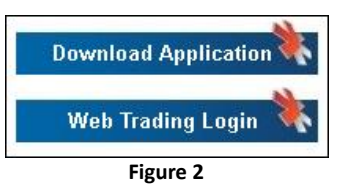

# 2.1 - DOWNLOAD APPLICATION

As you wish to download the application, click on **Download Application** button. The software will start checking the availability / updated version of JAVA on your system.

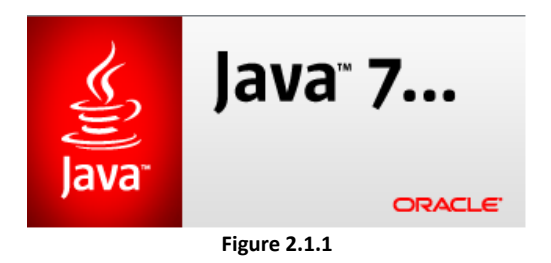

If successful, figure 2.1.2 will appear showing the download progress.

| rting applica | tion                                    | <b>×</b> |
|---------------|-----------------------------------------|----------|
| ownload       | ing application.                        | (iii)    |
| Name:         | HMFS-Trade Cast v3.0.9                  |          |
| Publisher:    | CATALYST IT Solutions (Pvt.) Limited.   |          |
| Location:     | http://10.27.0.4/TradeCast/launch2.jnlp |          |
|               |                                         | Cancel   |
|               |                                         |          |

Figure 2.1.2

As the download gets completed, a **Warning - Security** window as shown in figure 2.1.3 will appear asking for the permission. Please tick the check boxes asking I accept the risk and want to run this application and always trust content from the publisher and click **Run**.

| Do yo               | ou want to run this                                                                               | application?                                                                                                    | × |
|---------------------|---------------------------------------------------------------------------------------------------|----------------------------------------------------------------------------------------------------|---|
| -                   | Name:                                                                                             | Trade Cast                                                                                                    |   |
|                     | Publisher:                                                                                        | CATALYST IT Solutions (Pvt.) Limited.                                                                                                    |   |
| C                   | Location:                                                                                         | https://online.hmfstrade.biz                                                                                                    |   |
| This app<br>informa | olication will run with unrestr<br>tion at risk. Run this applicat<br>ot show this again for apps | icted access which may put your computer and personal<br>tion only if you trust the location and publisher above.<br>from the publisher and location above |   |
| Û                   | More Information                                                                                  | Run Cancel                                                                                                    |   |

Figure 2.1.3

Once the downloading and verification is completed, the system will automatically create a shortcut on your desktop.

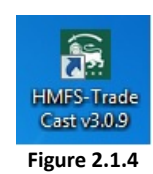

You are almost done. Double click the icon created. A window **Starting Application** will appear stating **Verifying Application**.

| Starting application         | X      |
|------------------------------|--------|
| Verifying application.       | (tit)  |
| Location: http://hmfs.com.pk |        |
|                              | Cancel |
| Figure 2.1.5                 |        |

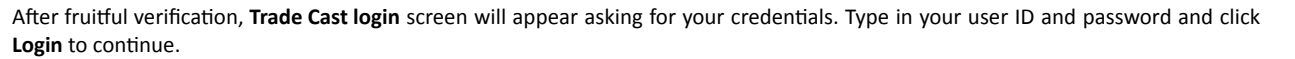

| 👮 Trade C | ast v3.0.9                                                                                                    |
|-----------|----------------------------------------------------------------------------------------------------|
|           | TRADE CAST                                                                                                    |
| User ID   | Forgot Password?                                                                                                    |
| Password  |                                                                                                    |
|           | Please enter 2nd, 3rd, 4th & 7th character of your password.                                                                |
|           | Login Cancel                                                                                                    |
|           | Example: If your <b>Password is q a Z s 1 2 q G</b> , you would be required to enter the missing characters in white boxes. |
|           | a s 2 q                                                                                                    |
|           | q a Z s 1 2 q G                                                                                                    |
|           |                                                                                                    |
|           | Copyright 2010 - 2014 CATALYST IT Solutions (Pvt.) Limited. All Rights Reserved.                                            |

Figure 2.1.6

On successful login, the **Online Trading System – TradeCast** will appear.

| Habib                | Metropolit                      | an Financial Servi                             | ces Ltd Trade    | Cast v3.0.9          |             |                 |                  |               |                |           |            |         |           | -         | 0 X        |
|----------------------|---------------------------------|------------------------------------------------|------------------|----------------------|-------------|-----------------|------------------|---------------|----------------|-----------|------------|---------|-----------|-----------|------------|
| O Ba                 | W Order M                       | Inquiry S                                      | ervices Tools    | Tickers The          | mes HMFS    | Help            | 13   <u>14  </u> | Restore 0     | Default 🖪 🚑    | -         |            |         | 1.5 00    | 0929 0    | .40:14     |
| KSE Indi             | ces < KSE                       | 100 2 30,83                                    | 1.77 (11.32 + 0. | .04%) Hig            | h 30,909.6  | 5 ( 82.20 + 0.2 | 7%) Low          | 30,756.22 ( - | 71.23 + -0.23% | ) Adv 109 | Dec 160    | UnC 15  | Vol 30.69 | Sm Mkt.   | ol 59.887m |
| -1 Wata              | thes # _ ×                      | Trade Log                                      | Outstanding      | gLog A               | ctivity Log |                 |                  |               | *-0×           | -1 Marke  | t Depth By | Order + | -×        |           | *-0×       |
| Secto                | or Watch Ist                    | Index Watch<br>Profile                         | Spot Watch       | Future Wa<br>2nd Pro | atch C      | ap Watch        | Shariah Wa       | tch Port      | tfolio Watch   | Market [  | REG 👻      | Scrip   | L.Trac    | je 📃      | 👤 Detais   |
| 🕑 Sc                 | rip Browse                      | Scrip 9                                        | Island Te        | xtile Mills Lt       | d Person    | al Goods (Te    | xtile) Secto     | H             | <b>-</b>       | Flag      | Volume     | Price   | Price     | Volume    | Flag       |
| Mkt                  | Scrip                           | BVol                                           | Buy              | Sel                  | SVal        | LastPrice       | Change           | %Change       | Trade          |           |            |         |           |           | -          |
|                      |                                 |                                                |                  |                      |             |                 |                  |               | Trade          |           |            |         |           |           |            |
|                      |                                 |                                                |                  |                      |             |                 |                  |               |                |           | -          |         | 2         |           |            |
|                      |                                 |                                                |                  |                      |             |                 |                  |               |                |           |            |         |           |           | E          |
|                      |                                 |                                                |                  |                      |             |                 |                  |               |                |           |            |         |           |           |            |
|                      |                                 |                                                |                  |                      |             |                 |                  |               |                |           |            |         |           |           | _          |
|                      |                                 |                                                |                  |                      |             |                 |                  |               |                |           |            |         |           |           | -          |
|                      |                                 |                                                |                  |                      |             |                 |                  |               |                | 1000      |            |         | 1 ( )     |           | C          |
|                      |                                 |                                                |                  |                      |             |                 |                  |               |                | Marke     | t Depth By | Price . | - ×       |           | *-0×       |
|                      |                                 |                                                |                  |                      |             |                 |                  |               |                | Market    | REG 👻      | Scrip   | L.Trac    | je 📃      | 👷 Detais   |
|                      |                                 |                                                |                  |                      |             |                 |                  |               |                | Flag      | Volume     | Price   | Price     | Volume    | Flag       |
| <u></u>              |                                 |                                                |                  |                      |             |                 |                  |               | ,              |           |            |         |           |           |            |
| Mess                 | age Window                      | *-×                                            |                  |                      |             |                 |                  |               | *-0×           |           |            |         | _         | _         |            |
| C Activ              | ev 🐂 o                          |                                                | comente 🔣 Ne     |                      | IS AN BOA   | d Meetings      | Alarte A         | Marcin Calls  | D DEC          |           |            |         |           |           |            |
| PRI TON              |                                 | asin Setur Full Market                         | CONCINE IN THE   | ate.                 | 9 B. 000    | divice on gas   | NO D             | riargineau    |                |           |            |         |           |           |            |
| PKT 14:3<br>PKT 14:3 | 11:14 - The Fi<br>31:15 - The R | uture market is in O<br>equilar market is in O | PENED state.     |                      |             |                 |                  |               |                |           | -          |         |           |           |            |
| PKT 14:1             | 11:17 - The K                   | MT market is Open.                             |                  |                      |             |                 |                  |               |                |           |            |         |           |           |            |
| PKT 14:3             | 11:17 - The U                   | IT market is Open.                             |                  |                      |             |                 |                  |               |                |           |            |         |           |           |            |
| PKT 14:3             | 31:18 - Upper                   | CAP removed from                               | COLG, Last Trad  | le Price is 188      | 5.91        |                 |                  |               | -              |           |            |         |           | -         | •          |
|                      |                                 |                                                |                  |                      |             | -               |                  |               |                |           |            | _       |           |           | 0          |
| Habib                | Metropoli                       | tan Financial Ser                              | vices Ltd.       | Connection           | n Strength  | Feed S          | Server Cor       | nnected Ti    | rade Server Co | rnected   | KSE Status | S Open  | Prev      | rious Vol | 195.156m   |
|                      |                                 |                                                |                  |                      |             | Fig             | ure 2.1          | L.7           |                |           |            |         |           |           |            |

### 2.2 - WEB TRADING LOGIN

As you want to log on using Web Trading Login, Click on the Web Trading Login.

Web Trading login screen will appear asking for your credentials. Type in your user ID and password and click Login to continue.

On successful login, the Online Trading System – TradeCast will appear as shown in figure 2.1.7.

| Online Trad                                                                                                    | ing Platform                                                                          |                                                           |
|----------------------------------------------------------------------------------------------------|---------------------------------------------------------------------------------------|-----------------------------------------------------------|
| TRADE                                                                                                    | CAST                                                                                  | ŝ                                                         |
| User ID                                                                                                    | Forgot Password                                                                       |                                                           |
| Password                                                                                                    |                                                                                       |                                                           |
| Please enter 1                                                                                                    | t, 2nd, 4th & 5th character of your password.                                         | I HMFS I                                                  |
| Example: If your <b>Passwor</b><br>the missing characters in v<br><b>a s 2</b><br>q <b>a</b> Z <b>s</b> 1 <b>2</b> | Login Cancel<br>d is q a Z s 1 2 q G, you would be required to<br>white boxes.<br>q G | ABOUT SSL CERTIFICATES                                    |
| Prokenage                                                                                                    | Copyright 2010 - 2011 (                                                               | CATALYST IT Solutions (Pvt.) Limited. All Rights Reserved |
|                                                                                                    |                                                                                       |                                                           |
|                                                                                                    | Figure                                                                                | 2.2.1                                                     |

# **3. INSTALLING JAVA**

If any window appears saying java not found on your computer, then please follow the below mention steps;

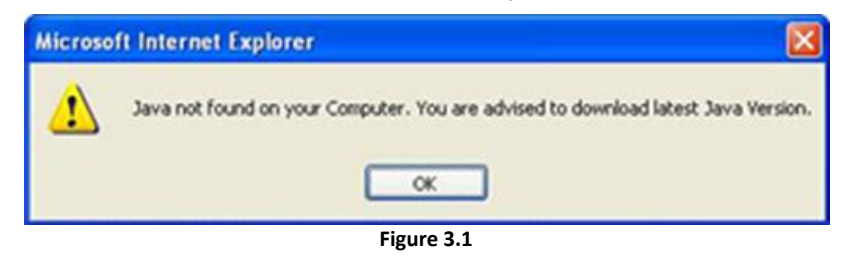

### Step 1:

Visit <u>www.java.com</u>, you will see Free Java Download Button. Click it once to continue.

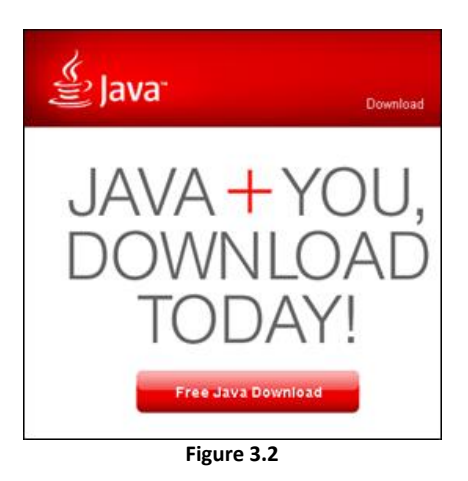

#### Step 2:

Please click Agree and Start Free Download. Click it once to start the downloading.

| الله Java <sup>-</sup>                                                                                                    | Download Help                                                                   |
|----------------------------------------------------------------------------------------------------|---------------------------------------------------------------------------------|
| Help Resources   What is Java?  Remove Older Versions                                                                               | Download Java for Windows<br>Recommended Version 7 Update 17 (filesize: 856 KB) |
| <ul> <li><u>Disable Java</u></li> <li><u>Error Messages</u></li> <li><u>Troubleshoot Java</u></li> <li><u>Other Help</u></li> </ul> | Agree and Start Free<br>Download                                                |

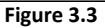

#### Step 3:

A security warning window will appear asking you to Save or Run, click Run. A window as shown in figure 3.5 will appear showing the progress of the download.

| File Download - Security Warning                                                                                                    | 96% of JavaSetup6u75.exe&File-JavaSetup 🔳 🗖 🔀                                                                                                    |
|----------------------------------------------------------------------------------------------------|----------------------------------------------------------------------------------------------------|
| Do you want to run or save this file?<br>Name: JavaSetupiu25.exe<br>Type: Application, 866 KB<br>From: sdlc-esd.sun.com<br>Run Save Cancel                                               | Cpening:<br>JavaSetup6u25.exe from sdc-esd.sun.com<br>Estimated time left 1 sec (822 kB) of 866 kB copied)<br>Download to: Temporary Folder<br>Transfer rate: 74.2 kB)(Sec |
| While files from the Internet can be useful, this file type can<br>potentially harm your computer. If you do not trust the source, do not<br>run or save this software. What's the tisk? | Close this dalog box when download completes Open Open Folder Cancel                                                                                                    |
| Figure 3.4                                                                                                    | Figure 3.5                                                                                                    |

### Step 4:

As the download completes, a window will appear asking your permission to run, click **Run**. Please close the internet browser for uninterrupted installation.

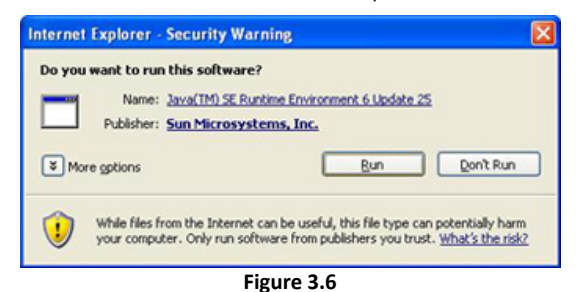

#### Step 5:

Setup will run, click Install to continue.

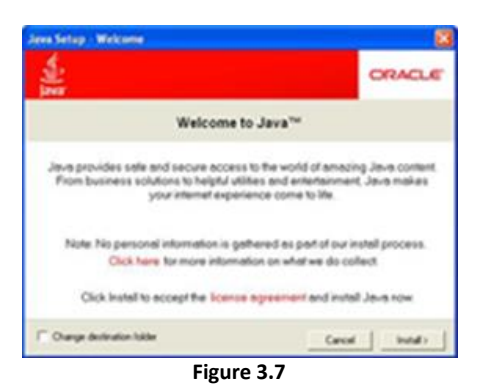

#### Step 6:

Sit back and relax until you see window as shown in figure 3.8, click Close to exit.

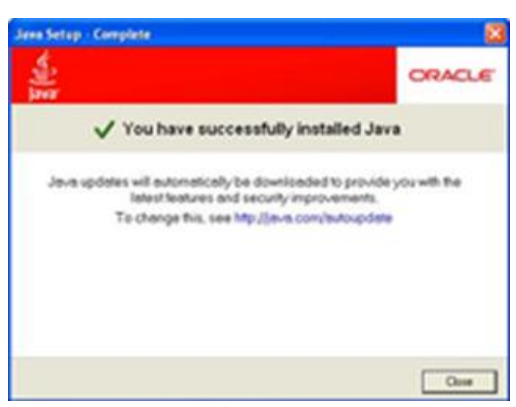

Figure 3.8

Your java installation is complete. Restart you system to complete the installation.

Please visit www.ahletrade.com.

# 4. UNABLE TO LAUNCH THE APPLICATION

There are times when after verifying JAVA, the system will give you an error Unable to Launch Application.

| Application B       | rror                                |            |
|---------------------|-------------------------------------|------------|
| Unable to           | launch the application.             | •          |
| Name:               | Trade Cast v1.2.3.3                 |            |
| Publisher:<br>From: | CATALYST IT Solutions (Pvt) Limited |            |
|                     |                                     | Ok Details |
|                     | Figure 4.1                          |            |

The above error indicates that you already have JAVA on your system but the version needs to be update.

You can always check the version of JAVA available on your system. To verify JAVA you need to go to the **Control Panel** of your system and double click on the JAVA icon.

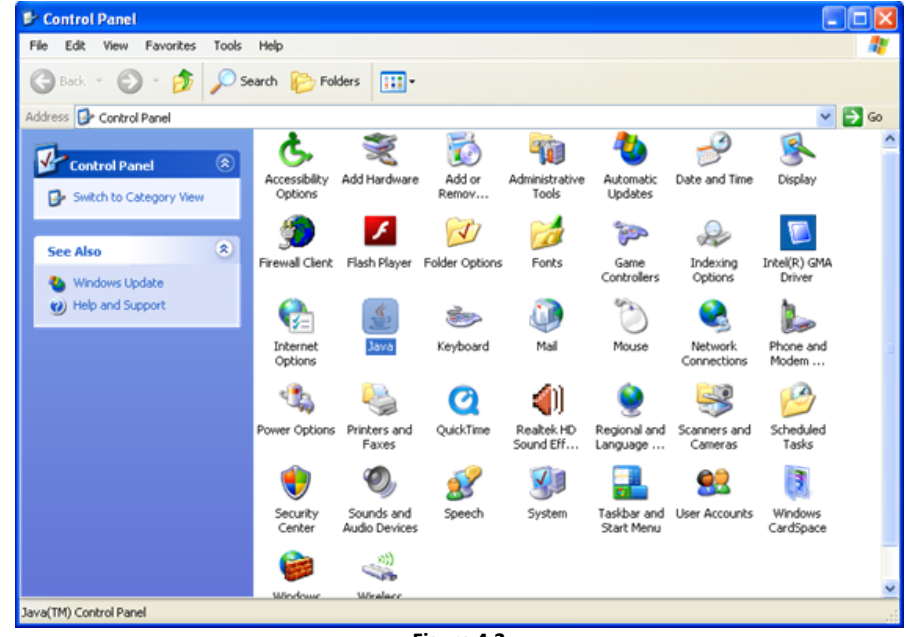

Figure 4.2

Once you double click on the JAVA icon, Java Control Panel will open. If you are unable to find the JAVA icon in your control panel you can click the Start Menu button on your desktop, go to run (or press window key + R on the keyboard) and write JAVAWS –VIEWER and it will display you the Java Control Panel window.

| 🛃 Java Control Panel                                                                                                    |
|----------------------------------------------------------------------------------------------------|
| General Update Java Security Advanced                                                                                                    |
| About                                                                                                    |
| View version information about Java Control Panel.                                                                                                    |
|                                                                                                    |
| About                                                                                                    |
| Network Settings                                                                                                    |
| Network settings are used when making Internet connections. By default, Java<br>will use the network settings in your web browser. Only advanced users should<br>modify these settings. |
| Network Settings                                                                                                    |
| Temporary Internet Files                                                                                                    |
| Files you use in Java applications are stored in a special folder for quick execution<br>later. Only advanced users should delete files or modify these settings.                       |
| Settings View                                                                                                    |
| OK Cancel Apply                                                                                                    |

Figure 4.3

Here you are required to click **About**. Another window by the name of **About JAVA** will appear ; here you can check the installed version of JAVA on your system with the update.

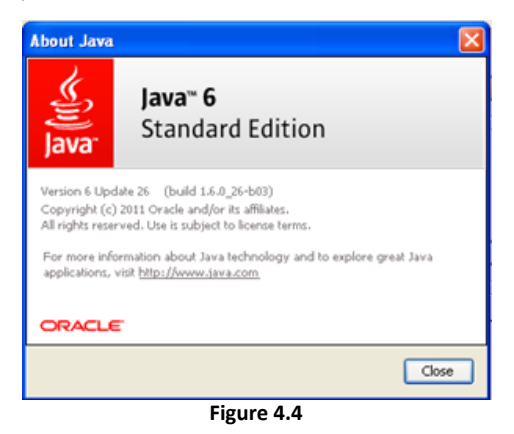

If the available JAVA on your system is not the updated version then you are requested to install the latest version of JAVA. (See section 3 - Installing JAVA)

# **5. STILL HAVING ISSUES**

If the problem still persists, you will be required to go to the control panel of your system and double click **Add or Remove Programs** in windows XP and **Program and Features** in windows 7. A new window will open containing the list of all the applications installed on your system. Here you may see the **AHL TradeCast** in the list. If exists you are requested to remove/uninstall any previous versions installed on your system.

In addition to this, you are also required to go to JAVA CONTROL PANEL. (See section 4 – Figure 4.3).

| 🖪 Java Control Panel 📃 🗖 🔀                                                                                                    |
|----------------------------------------------------------------------------------------------------|
| General Update Java Security Advanced                                                                                                    |
| About<br>View version information about Java Control Panel.                                                                                                    |
| About                                                                                                    |
| Network Settings                                                                                                    |
| Network settings are used when making Internet connections. By default, Java<br>will use the network settings in your web browser. Only advanced users should<br>modify these settings. |
| Network Settings                                                                                                    |
| Temporary Internet Files                                                                                                    |
| Files you use in Java applications are stored in a special folder for quick execution<br>later. Only advanced users should delete files or modify these settings.                       |
| Settings View                                                                                                    |
| OK Cancel Apply                                                                                                    |

Figure 5.1

Click Settings, another window by the name of Temporary Files Settings will appear.

| Temporary Files Settings                                                                                                    | × |
|----------------------------------------------------------------------------------------------------|---|
| Keep temporary files on my computer. Location                                                                                                    | 1 |
| Select the location where temporary files are kept:                                                                                                    |   |
| tings\affan.ali\Application Data\Sun\Java\Deployment\cache Change                                                                                          |   |
| Disk Space         Select the compression level for JAR files:         Set the amount of disk space for storing temporary files:         1000 C         MB |   |
| Delete Files Restore Defaults                                                                                                    |   |
| OK Cancel                                                                                                    | ) |

Figure 5.2

#### 12/19/2016

#### Habib Metropolitan Financial Services

Before moving forward, please make sure Keep Temporary Files on My Computer at the top of the window is checked. If not, check the box in front.

Now click Delete Files, a window Delete Temporary Files will appear.

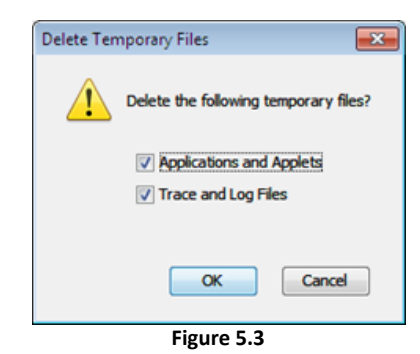

Please check both the options and press **OK**. This will clear your JAVA cache. Once the cache is cleared, please install the **AHL TradeCast Application** (See section 2 – Installing Trade Cast).

Even after doing all this hard work, the login window does not appears. There can be two possibilities for this:

- 1. Either the pop-ups are blocked on your browser, which usually is the case
- 2. Or your browser settings for JAVA needs tweaking

To enable pop-ups on your browser, go to the tools >> option on your browser and change the pop-up settings.

To change your browser setting for JAVA, go to JAVA CONTROL PANEL. (See section 4 – Figure 4.3) and click the Network Setting. A new window Network Settings will appear.

| Network Settings                                                         |
|--------------------------------------------------------------------------|
| Network Proxy Settings                                                   |
| Use proxy settings from your default browser to connect to the Internet. |
| Use browser settings                                                     |
| Use proxy server                                                         |
| Address: Port: Advanced                                                  |
| Bypass proxy server for local addresses                                  |
| Use automatic proxy configuration script                                 |
| Script location:                                                         |
| O Direct connection                                                      |
| OK Cancel                                                                |
| Figure 5.4                                                               |

i igui e s

Please select the **Direct Connection** Option as figure 5.5.

| Network Settings                         |
|------------------------------------------|
| Network Proxy Settings                   |
| Use direct connection.                   |
| Use browser settings                     |
| Use proxy server                         |
| Address: Port: Advanced                  |
| Bypass proxy server for local addresses  |
| Use automatic proxy configuration script |
| Script location:                         |
| Direct connection                        |
| OK Cancel                                |
| Figure 5.5                               |

Press Ok and then again OK on the JAVA Control Panel window.

Now try to install and/or run the AHL TradeCast. If problem persist, give us a panic call. (Details mentioned earlier)

# 6. LET'S GET STARTED

If everything goes right and you have a window that looks like figure 6 then go to the email (see section 1.1) which contains the user name and one time password we send you earlier after successful account opening.

| 💽 Trade C | ast v3.0.9                                                                                                    |
|-----------|----------------------------------------------------------------------------------------------------|
|           | TRADE CAST                                                                                                    |
| User ID   | Forgot Password?                                                                                                    |
| Password  |                                                                                                    |
|           | Please enter 2nd, 3rd, 4th & 7th character of your password.                                                                |
|           | Login Cancel                                                                                                    |
|           | Example: If your <b>Password is q a Z s 1 2 q G</b> , you would be required to enter the missing characters in white boxes. |
|           | a s 2 q                                                                                                    |
|           | q a Z s 1 2 q G                                                                                                    |
|           |                                                                                                    |
|           | Copyright 2010 - 2014 CATALYST IT Solutions (Pvt.) Limited.All Rights Reserved.                                             |
|           | Figure 6                                                                                                    |

Type you user ID and password in the respective fields. Example of how to enter password is given right below the password boxes.

## 6.1 - CHANGE PASSWORD >> ALT + P

When successfully logged in, you will be asked to change your password or you can change your password manually by pressing **ALT** + **P** on your keyboard. The password you just use was one timer. Please make sure that your new password contains alpha numeric characters with minimum of 8 characters.

| Preferences                            |                                                                      |
|----------------------------------------|----------------------------------------------------------------------|
| General Change Password Char           | ige PIN Set Preferred Account Fonts                                  |
| Current Password                       |                                                                      |
| New Password                           |                                                                      |
|                                        | Password Strength                                                    |
| Confirm Password                       |                                                                      |
| Note: New password<br>the length of ei | must contain alpha numeric characters with ght to twelve characters. |
|                                        | Apply Close                                                          |
|                                        |                                                                      |

Figure 6.1.1

Alternatively, you can change your password from the Change Password option in the File Menu on the top of the screen.

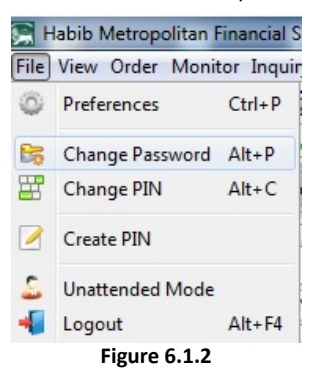

## 6.2 - PIN GENERATION

Once you change your password successfully, you will be notified to generate your PIN. Select Create PIN later and click Next to continue.

| To get full access of your trading account, you | ı require a PIN. |
|-------------------------------------------------|------------------|
| Create PIN now.                                 |                  |
| O Create PIN later.                             |                  |
|                                                 | Next             |
| Figure 6.2.                                     | 1                |

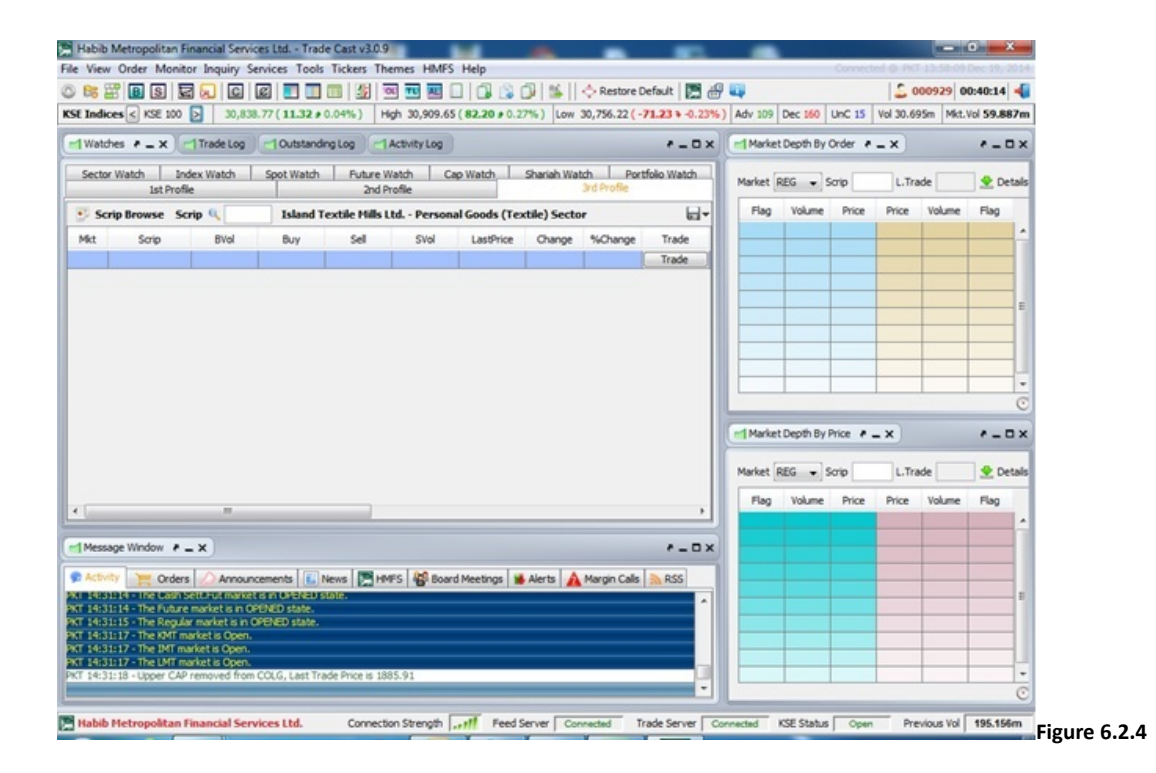

# 7. TROUBLESHOOTING THE LOGIN ISSUES

# 7.1 - INVALID LOGIN CREDENTIALS

While login, if you receive an error of Invalid login credentials then please make sure you type in correct user ID and/or password.

| 💽 Trade C | ast v3.0.9                                                                                                    |
|-----------|----------------------------------------------------------------------------------------------------|
|           | TRADE CAST                                                                                                    |
| User ID   | Forgot Password?                                                                                                    |
| Password  | Please enter 2nd, 3rd, 4th & 5th character of your password.                                                                |
|           | Invalid login credentials!                                                                                                  |
|           | Example: If your <b>Password is q a Z s 1 2 q G</b> , you would be required to enter the missing characters in white boxes. |
|           | q a Z s 1 Z q G                                                                                                    |
|           | Figure 7.1.1                                                                                                    |

#### Mr. Syed Muhammad Shoaib

Online Trading Support Department

Address: 1st Floor, GPC 2, Block V Khekashan Clifton, Karachi - 75600. Direct: +92 21 35148162 – 65 PABX: +92 21 35364665 - 68 ext. 143 Email: <u>support@hmfs.com.pk</u> , <u>info@hmfs.com.pk</u>

After receiving your request, your account will be unlocked within one working hour.

#### 7.5 - SYSTEM NOT RESPONDING

Sometime, due to some unknown technical reasons, you will receive an error of System Not Responding. In this case, please contact:

# Mr. Abdul Samad

Online Trading Support Department

Address: 1st Floor, GPC 2, Block V Khekashan Clifton, Karachi - 75600. Direct: +92 21 35148162 – 65 PABX: +92 21 35364665 - 68 ext. 123 Email: <u>support@hmfs.com.pk</u> , <u>info@hmfs.com.pk</u>

# 8. CUSTOMIZATION & MISC FEATURES

### **8.1 - DISABLE ORDER PLACEMENT**

To disable order placement, go to **File Menu** on the top left side of the screen and click **Unattended Mode**. This will make application to run normally, but order placement will be disabled.

| 🛒 H  | labib Metropolitan I | inancial | Services    | Ltd Trad     | e Cast v3. | 0.9      |          |       |
|------|----------------------|----------|-------------|--------------|------------|----------|----------|-------|
| File | View Order Monit     | tor Inqu | iry Serv    | ices Tools   | Tickers    | Themes   | HMFS     | Help  |
| ٢    | Preferences          | Ctrl+P   |             | ]   🔳 🔲      |            | OL TL    | AL       | ] (   |
| 8    | Change Password      | Alt+P    | ,716.83     | ( 225.21 #   | 0.71%)     | High 31, | 731.91 ( | 240   |
| 8    | Change PIN           | Alt+C    | og 🕜        | 1 Outstandir | ng Log     | Activit  | y Log    |       |
|      | Create PIN           |          | S           | pot Watch    | Future     | e Watch  | Cap      | Wate  |
| 2    | Unattended Mode      |          |             |              | 211        | rione    |          |       |
| -    | Logout               | Alt+F4   | RVI         | Service      | Industrie  | s Pers   | onal Go  | ods ( |
| 1    | יוגנ כמוף            | DV       | o<br>Figure | Buy<br>8.1.1 | Sell       | 5        | SVol     | La    |

### 8.2 - LOGOUT >> ALT + F4

Go to File Menu on the top left side of the screen and click Logout to close the application. You can also logout by clicking the cross on the top right of the trading screen.

| 🛒 H  | labib Metropolitan F | inancial | Services | Ltd Trad                     | le Cast v3.0.9     |                |
|------|----------------------|----------|----------|------------------------------|--------------------|----------------|
| File | View Order Monit     | tor Inqu | iry Serv | ices Tools                   | Tickers Th         | emes HMFS      |
| 0    | Preferences          | Ctrl+P   |          | 3   🔳 🔲                      |                    |                |
| B    | Change Password      | Alt+P    | ,716.86  | ( <b>225.24</b> <del>)</del> | 0.71%) Hi          | gh 31,731.91 ( |
| B    | Change PIN           | Alt+C    | og       | Outstandi                    | ing Log            | Activity Log   |
|      | Create PIN           |          | 5        | pot Watch                    | Future W<br>2nd Pr | atch Cap       |
| -    | Unattended Mode      |          | RVT      | Service                      | Industries -       | Personal Goo   |
| -    | Logout               | Alt+F4   |          | Service                      | industries         | i ciboliai doc |
| I I  | якт эспр             | DV       | O        | Buy                          | Sell               | SVol           |
|      |                      |          | Figure   | 8.2.1                        |                    |                |

Once you click, you will be logged out from the Trade Cast. A new window will appear, thanking you for trading with us. You can simply click close to completely exit the system or click feedback to provide us your valuable comments and suggestions. You will be redirected to the website page.

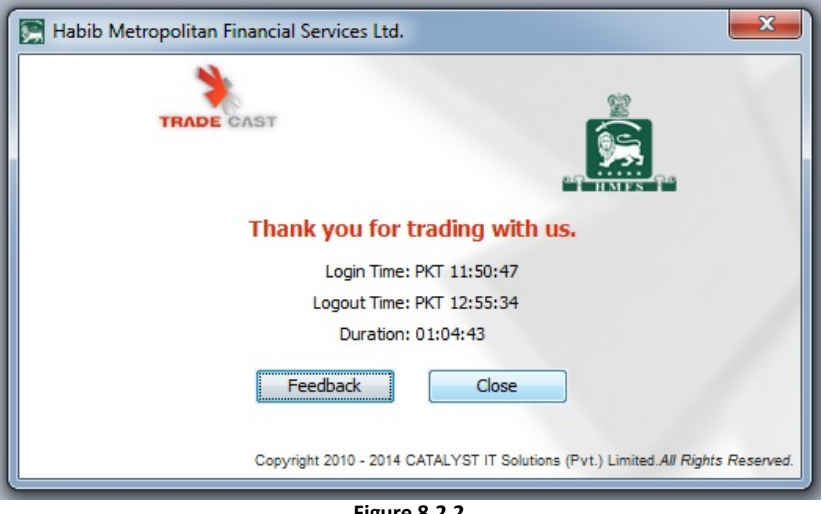

#### Figure 8.2.2

## **8.3 - RESTORE DEFAULT LAYOUT**

If your trading software becomes too messy or you wish to change your trading screen into Default Layout by either pressing Ctrl + R on your keyboard or you can go to **Tool Menu >> Restore Default Layout** on the top of the screen.

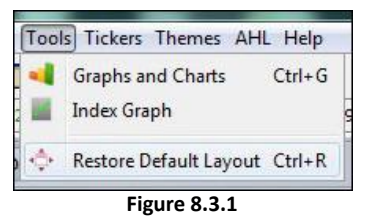

|                                                                                                    | e Default   📰 🗃 |            | Correct         | 2       | 000929 0  | 0:40:14  |
|----------------------------------------------------------------------------------------------------|-----------------|------------|-----------------|---------|-----------|----------|
| Watches + _ X - Trade Log - Outstanding Log - Activity Log                                                                                                    | *-0×            | Market De  | epth By Order   | - X     | 9900 PART | * - 0 ×  |
| Sector Watch Index Watch Spot Watch Puture Watch Cap Watch Sharlah Watch Puture Watch Cap Watch Sharlah Watch Profile                                                                                                    | Portfolio Watch | Market REG | s 🔹 Scrip       | L.Tr    | ade       | 👲 Detais |
| Scrip Browse Scrip 🔍 Island Textile Hills Ltd Personal Goods (Textile) Sector                                                                                                    | <b>-</b>        | Flag 1     | Volume Price    | Price   | Volume    | Flag     |
| rkt Scrip BVol Buy Sell SVol LastPrice Change %Chang                                                                                                    | e Trade         |            |                 |         |           | -        |
|                                                                                                    | Trade           |            |                 |         |           |          |
|                                                                                                    |                 |            |                 |         |           |          |
|                                                                                                    |                 |            |                 |         |           |          |
|                                                                                                    |                 |            |                 |         |           |          |
|                                                                                                    |                 |            |                 |         |           |          |
|                                                                                                    |                 |            |                 |         |           |          |
|                                                                                                    |                 |            |                 |         | -         | _        |
|                                                                                                    |                 |            |                 |         | _         | -        |
|                                                                                                    |                 |            |                 |         |           | 0        |
|                                                                                                    |                 | Market De  | apth By Price 🕴 | - ×     |           | *-0×     |
|                                                                                                    |                 |            |                 | -       |           |          |
|                                                                                                    |                 | Market REG | 🗸 🔻 Scrip       | L.Tri   | ade       | 👱 Detais |
|                                                                                                    |                 | Flag 1     | Volume Price    | Price   | Volume    | Flag     |
|                                                                                                    |                 |            |                 |         |           |          |
|                                                                                                    |                 |            |                 |         |           |          |
| Marrana Window A V                                                                                                    | *-0×            |            |                 |         | 1.1.1.1   |          |
| ready month tex                                                                                                    |                 |            |                 |         |           |          |
| ACTION CONTRACTOR AND ADDRESS ADDRESS ADDR                                                                                                    | ar Docc         |            |                 |         |           |          |
| Activity 🐂 Orders 🖉 Announcements 🚯 News 💽 HMPS 🖓 Board Meetings 🕷 Alerts 🛕 Margin Ca                                                                                                    | lls 🗎 RSS       |            |                 | ( ) ( ) |           |          |
| Activity 📷 Orders 🖉 Announcements 💽 News 🔚 HMFS 🖓 Board Meetings 🕷 Alerts 🛕 Margin Ca<br>543934 Statistic units settaturum mitrater in 1954/2015/info<br>1933154 The Thurse market is in 0928/2015/info                                                                                                    | lls 💦 RSS       |            |                 |         |           |          |
| Activity Content Activity Announcements C. News M HMS & Board Meetings & Alerts Among Contents (Content and Content and Conten   | als 🚴 RSS       |            |                 |         |           |          |
| Activity in come in a final definition of the second second secon   | als ᇌ RSS       |            |                 |         |           |          |
| Activity in dom * * * *<br>Activity in Corders Announcements      News      HMFS      Board Meetings    # Alerts      Amouncements    Alerts    Aler | dis ᇌ RSS       |            |                 |         |           |          |
| Activity Content of the Amountements I News M HMS I Board Meetings Alerts Amountements<br>1433114 - The Future market is in CMSRD state.<br>1433115 - The Explain market is CMSRD state.<br>1433117 - The CMT market is Open.<br>1433117 - The CMT market is Open.<br>1433117 - The CMT market is Open.<br>1433117 - The CMT market is Open.<br>1433117 - The CMT market is Open.<br>1433117 - The CMT market is Open.                                                                                                    | Als 🔊 RSS       |            |                 |         |           |          |
| Activity in Conference of A Anouncements ( News ) HMFS   🖓 Board Meetings   🖬 Alerts   🛦 Margin Ca<br>1433114 - The Future market is in OPDED state.<br>1433117 - The DMT market is OPDED state.<br>1433117 - The DMT market is Open.<br>1433117 - The DMT market is Open.<br>1433117 - The DMT market is Open.<br>1433117 - The DMT market is Open.<br>1433117 - The DMT market is Open.<br>1433117 - The DMT market is Open.                                                                                                    | als 💦 RSS       |            |                 |         |           | •        |

### <u>8.4 - THEMES</u>

There are multiple themes of the software that can be selected and used. Go to **Themes Menu** from the top of the screen and select any theme available from the list.

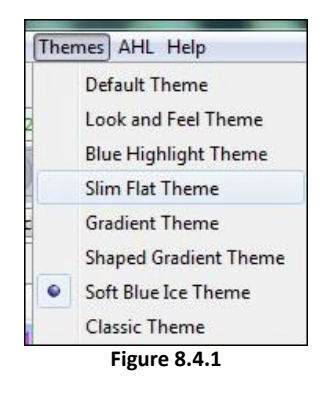

### <u> 8.5 – AHL</u>

By clicking this option, you will be browse to Arif Habib Limited website.

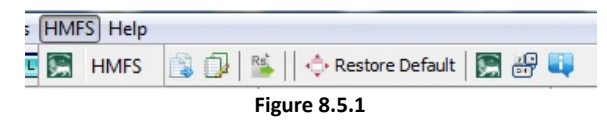

### 8.6 - SHORTCUT KEYS >> F1

Press F1 key on your keyboard to view the list of all the features of AHL TradeCast along with the Shortcut keys.

| Shortcut Keys               |               | × |
|-----------------------------|---------------|---|
| Window                      | Shortcut keys |   |
| 🔃 About Trade Cast          | Ctrl + A      | - |
| 🚺 Account Statement         | Alt + A       |   |
| AL Activity Log             | Ctrl + F7     |   |
| 🛃 Bunch Order               | F6            |   |
| B Buy                       | F4            |   |
| 🖉 Cancel                    | F11           |   |
| 🖺 Cash Withdrawal Request   | Alt + R       |   |
| 〕 Cash Withdrawal Statement | Alt + W       |   |
| C Change Order              | F10           |   |
| 📴 Change Password           | Alt + P       |   |
| 🚟 Change PIN                | Alt + C       |   |
| Daily Trade Report          | Ctrl + F8     |   |
| Detailed Quote              | Ctrl + F4     |   |
| 👔 Indices Summary           | Ctrl + E      | - |
| Exposure Watch              | F2            |   |
| Top 30 Movers               | Ctrl + T      |   |
| Watches                     | F12           |   |
| 📲 Logout                    | Alt + F4      |   |
| Market Depth By Order       | Ctrl + F3     |   |
| Market Depth By Price       | Ctrl + F2     |   |
| Message Window              | Ctrl + F12    |   |
| Outstanding Log             | Ctrl + F5     |   |
| Preferences                 | Ctrl + P      |   |
| 💠 Restore Default Layout    | Ctrl + R      |   |
| Scrip Browse                | F3            |   |
|                             |               |   |

Figure 8.6.1

Alternatively, you can go to **Help Menu >> Shortcuts.** 

## <u>8.7 – ABOUT</u>

Go to Help Menu >> About to know about the software.

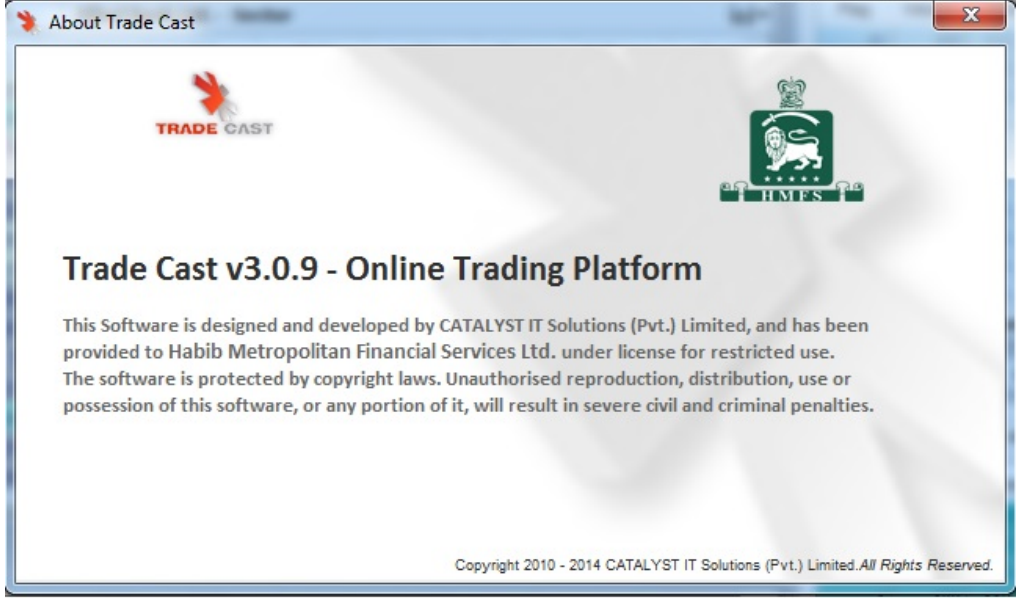

Figure 8.7.1

\_

-

\_

\_

# **9. ORDER PLACEMENT**

# 9.1 - BUY ORDER WINDOW >> F4

Select the scrip you want to buy and then press F4 key on the keyboard to place a buying order.

| Market      | Order Type | Volume   | e Sori   | ip f    | Price      | Account    | PIN       |
|-------------|------------|----------|----------|---------|------------|------------|-----------|
| REG 👻       | Limit 🔻    | 10       | 0 ⊕ ABL  |         | 0 929 👻    |            |           |
| Disc Volume | 0          | Limit Pr | ice      | 0 📩 🗖 S | ave PIN    | Send Or    | der       |
| Buy Vol     | Buy        | Sell     | Sell Vol | Change  | Last Trade | Lower Lock | Upper Cap |
| 500         | 113.55     | 113.90   | 900      | -0.27   | 113.90     | 108.47     | 119.8     |
| Please ent  |            |          |          |         |            | unt PIN2   | Settings  |

### 9.2 - SELL ORDER WINDOW >> F5

Select the scrip you want to sell and then press **F5** key on the keyboard to place a selling order.

| Market      | Order Type | e Volume  | e Sa     | rip F   | Price      | Account    | PIN       |
|-------------|------------|-----------|----------|---------|------------|------------|-----------|
| REG 👻       | Limit      | -         | ABL      |         | 0 929      |            | •         |
| Disc Volume | 0          | Limit Pri | ice      | 0 📩 🔳 S | ave PIN    | Send Or    | der       |
| Buy Vol     | Buy        | Sell      | Sell Vol | Change  | Last Trade | Lower Lock | Upper Cap |
| 500         | 113.55     | 114.00    | 2,200    | -0.17   | 114.00     | 108.47     | 119.87    |

Figure 9.2.1

### 9.3 - BUNCH ORDER WINDOW >> F6

With the help of this window you can place multiple orders at a time by pressing F6 key on the keyboard.

| Market | Туре  | Order    | Volume | Scrip    | Price            | Account       | Limit Price |
|--------|-------|----------|--------|----------|------------------|---------------|-------------|
| REG 👻  | Limit | ▼ Sell ▼ |        |          |                  | •             |             |
| REG 👻  | Limit | 🛨 Buy 🖵  |        |          |                  | -             |             |
| REG 👻  | Limit | ▼ Buy ▼  |        |          |                  | •             |             |
| REG 👻  | Limit | ▼ Buy ▼  |        |          |                  | •             |             |
| REG 👻  | Limit | ▼ Buy ▼  |        |          |                  | -             |             |
|        |       |          | PIN    | Sav      | ve Pin Forgot PI | N? Execute    | Clear       |
| Markot | Scrip | BVol Buy | Sell   | SVol Cha | nge Last Trad    | le Lower Lock | Upper Cap   |
| REG 👻  | Limit | Buy      | PIN    | Sval Cha | ve Pin Forgot Pi | IN? Execute   | Clea        |

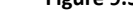

# 9.4 - SHORT SELL ORDER WINDOW >> F8

Click on the scrip and press F8 key on the keyboard to place a short selling order. This option is currently unavailable.

| Market      | Order Type | Volume      | Scr      | rip F    | Price      | Account    | PIN       |
|-------------|------------|-------------|----------|----------|------------|------------|-----------|
| FUT 🔻       | Limit 👻    | 100         | ≑ ABL    |          | 0 929      | , ,        | -         |
| Disc Volume | 0          | Limit Price | e        | 0 📩 🔲 Sa | ave PIN    | Send Or    | der       |
| Buy Vol     | Buy        | Sell        | Sell Vol | Change   | Last Trade | Lower Lock | Upper Cap |
| 0           | 0.00       | 0.00        | 0        | 0.00     | 0.00       | 0.00       | 0.0       |

Figure 9.4.1

## 9.5 - CANCEL ORDER WINDOW >> F11

Press **F11** to open cancel order window. Enter the Order # of the order which you want to cancel. You can find the Order # in the **Outstanding Logs** or in **Message Window >> Order**.

| Market      | Order Type | Volume    | Scr      | ip I    | Price      | Account    | PIN       |
|-------------|------------|-----------|----------|---------|------------|------------|-----------|
| REG 👻       | Limit 👻    | 100       |          |         | 0          |            | *         |
| Disc Volume | 0          | Limit Pri | ce       | 0 🔺 🗌 S | ave PIN    | Send Or    | der       |
| Disc Vol    | T.I.F      | Order No  | o. Trac  | der Lim | nit Price  |            |           |
|             |            |           | 1        |         |            | Cance      | el        |
| Buy Vol     | Buy        | Sell      | Sell Vol | Change  | Last Trade | Lower Lock | Upper Cap |
| 0           | 0.00       | 0.00      | 0        | 0.00    | 0.00       | 0.00       | 0.00      |

Figure 9.5.1

© 2010 Habib Metropolitan Financial Services